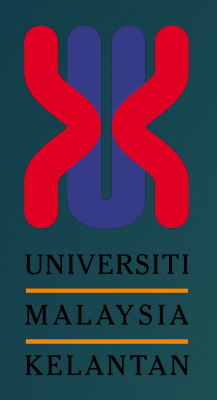

# How to install Aps?

MICROSOFT OFFICE 365

# Firstly, sign in your microsoft account at <u>office.com</u> using email siswa.umk.edu.my

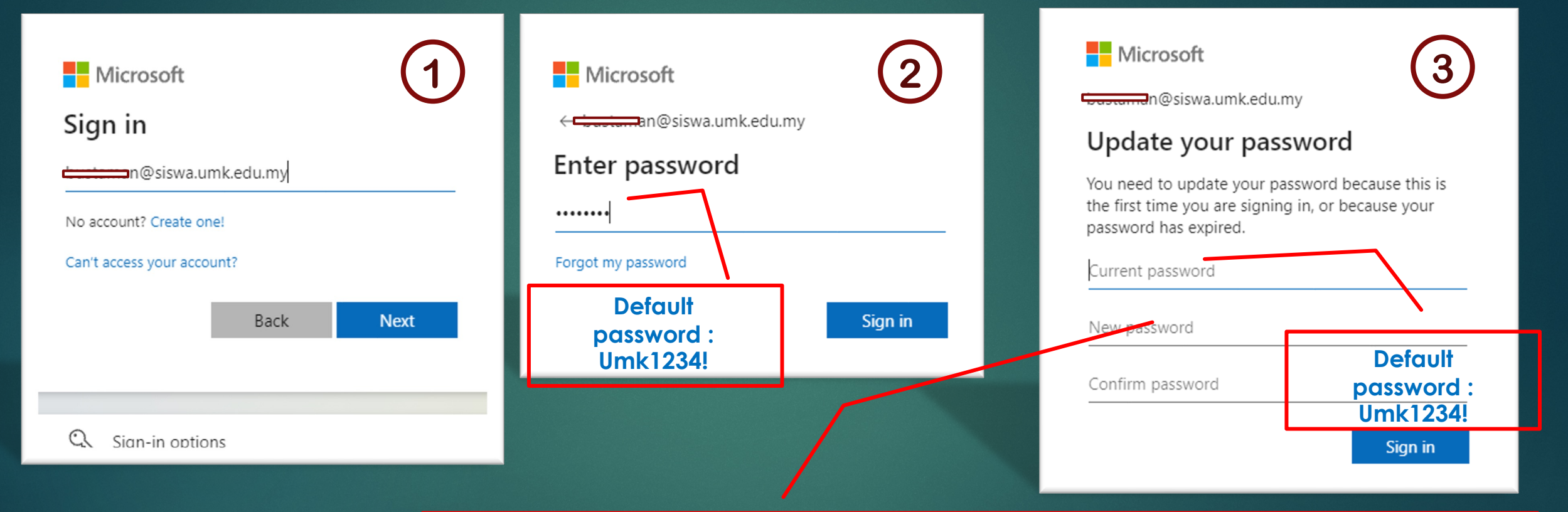

Polisi password :- 1. Passwords can't contain your user ID 2. Password must be complex and hard to guess 3. Password need to be at least 8-12 characters long 4. Password must at least 3 of the following:- i. Upper letter (ABCDEFGHIJKLMNOPQRSTUVWXYZ) ii. Lower letters (abcdefghijklmnopqrstuvwxyz) iii. Numbers (0123456789) iv. Symbols (!@#\$%^&\*+-\*/)

#### Click install Office menu. \* make sure uninstall Microsoft Office existing before your install Office 365.

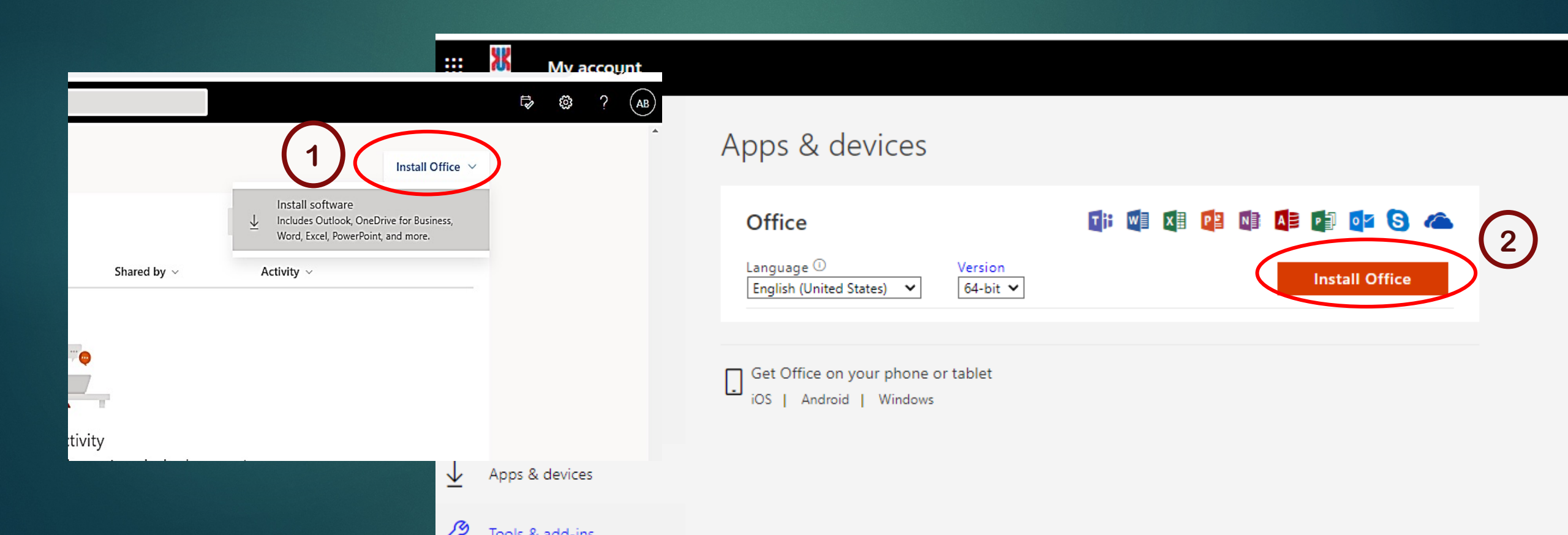

### Download and Run to install... Click next until finish..

#### Just a few more steps... Run Yes Activate Office 1 Click Run 2 Say "yes" 3 Stay online Find it at the bottom of the screen or Click Yes to start installing.

After installation, start Office and sign in with the account you use for Office 365: bustaman@umk.edu.my.

press Alt+N.

Close

### FINISH

Sebarang permasalahan boleh diajukan melalui email helpdesk.cci@groups.umk.edu.my, atau di talian Hotline 097797117 (Bachok), 097717117 (Kampus Kota), 099477299 (Kampus Jeli) atau terus ke Kaunter Khidmat Pelanggan CCI di setiap kampus berdekatan.

> SEKSYEN FASILITI DAN KHIDMAT PENGGUNA BAHAGIAN INFRASTRUKTUR PUSAT KOMPUTERAN DAN INFORMATIK (CCI)